#### Registrácia delegáta konferencie SFZ do platformy sportnet.online – návod

Vážený delegát konferencie SFZ,

Vzhľadom na charakter hlasovaní per rollam pre potreby konferencie SFZ, Vám zasielame návod na registráciu, aktiváciu, osobného účtu v platforme sportnet.online, kde budú prebiehať hlasovania o jednotlivých bodoch programu konferencie. Pozvánky vám prídu v najbližších dňoch, bezodkladne ich prosím potvrďte podľa návodu v prílohe.

Vopred Vám veľmi pekne ďakujeme za súčinnosť.

# Registrácia do skupiny "Konferencia SFZ"

(pozvánka do skupiny Konferencia SFZ na https://sportnet.online)

## Pozvánka na registráciu, osobného účtu na https://sportnet.online

Po odoslaní pozvánky príde pozvanému členovi konferencie SFZ email s nasledovným obsahom:

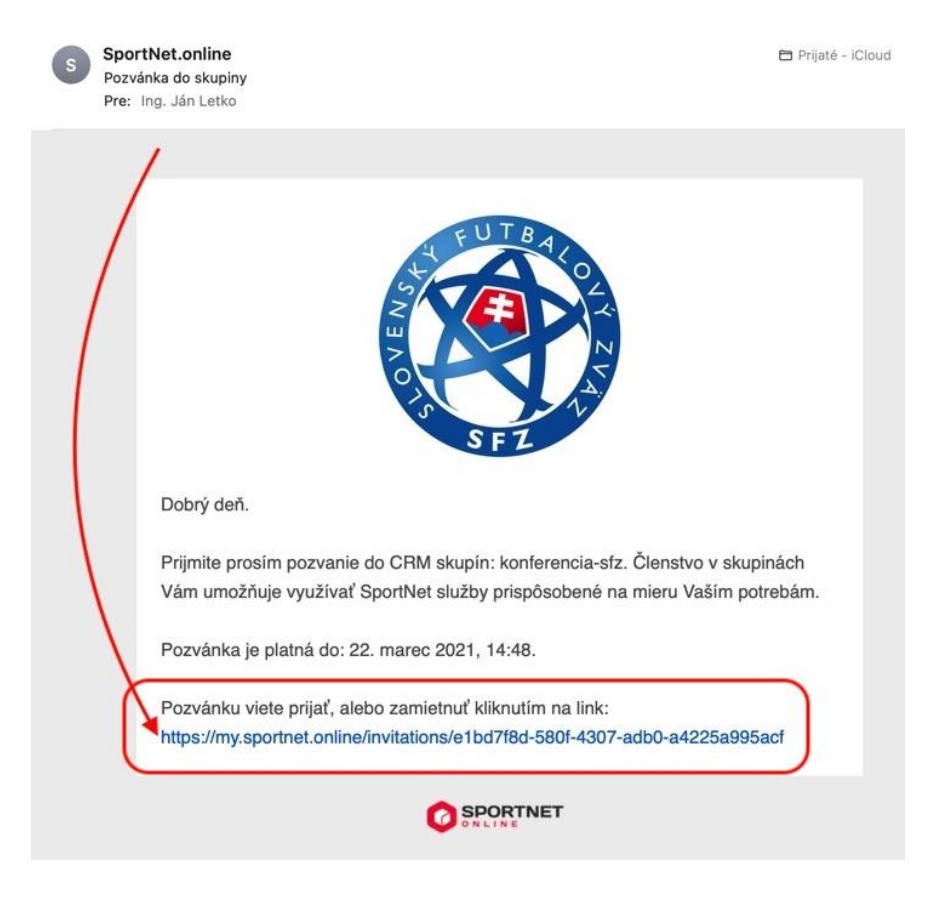

Po kliknutí na odkaz na konci emailu bude člen presmerovaný na detail pozvánky a použiť tlačidlo "**Prihlásiť sa**" na prihlásenie sa do <u>https://sportnet.online</u> platformy.

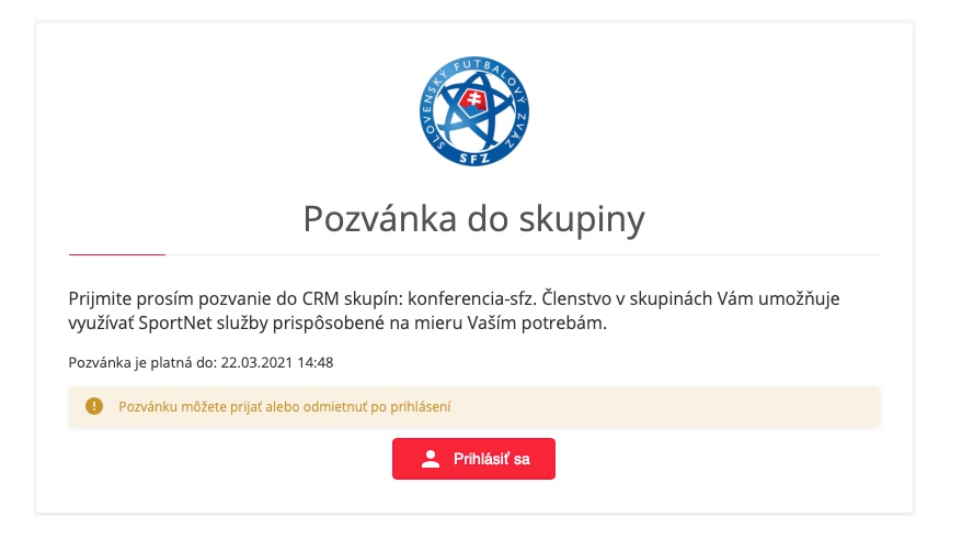

# Prihlásenie alebo registrácia osobného účtu na https://sportnet.online

#### Ak má člen ISSF účet (ak nemá, pokračujte v časti Ak nemá člen ISSF účet)

Ak má člen konferencie SFZ ISSF účet, na prihlásenie sa do platformy prednostne člen použije svoj ISSF účet a prihlási sa pomocou neho (tlačidlo "**Máte ISSF účet?** ...").

| my.sportnet.online                                       |
|----------------------------------------------------------|
| Správa osobného športového konta a rozcestník aplikácií. |
| Máte ISSF účet?<br>Autorizujte sa pomocou neho.          |
| Prihlasovacie meno                                       |
|                                                          |
| Heslo                                                    |
|                                                          |
| Zrušiť Prihlásiť sa                                      |
| Zabudli ste heslo? Zaregistrujte sa                      |

Po kliknutí na túto voľbu je člen presmerovaný do ISSF kde sa prihlási a následne stlačením tlačidla "**Áno povoľujem**" povolí prenos potrebných údajov na aktiváciu osobného účtu na <u>https://sportnet.online</u>

platforme. Automaticky je tým aj presmerovaný na platformu <u>https://sportnet.online</u> kde pokračuje schvaľovaním pozvánky, ktorá mu prišla emailom.

| Vi | Vitajte, Ján Letko (1315371)                                                                                                    |  |  |  |  |
|----|----------------------------------------------------------------------------------------------------|--|--|--|--|
| P  | Potvrdenie údajov pre partnera sportnet.online                                                                                                    |  |  |  |  |
|    |                                                                                                    |  |  |  |  |
|    | SFZ - ISSF - OAuth2                                                                                                    |  |  |  |  |
|    | sportnet.online žiada o <b>potvrdenie a prístup</b> k Vaším <b>osobným údajom z ISSF</b> , ktoré bude môcť použiť vo svojom systéme a na<br>základe, ktorých Vám bude <b>pos vytnutý oprávnený prístup do Futbalnetu a iných aplikácií sportnet.online</b> :<br>Registračné číslo člena SFZ, Star členstva, Titul, Meno, Priezvisko, Pohlavie, Telefónny kontakt, emailová adresa. |  |  |  |  |
|    | Chcete povoliť prístup k Vaším údajom pre sportnet.online ?                                                                                                    |  |  |  |  |
|    | Áno, povoľujem Nie, zamietam                                                                                                    |  |  |  |  |

#### Ak nemá člen ISSF účet

Ak člen konferencie SFZ nemá ISSF konto, použije existujúce konto na <u>https://sportnet.online</u>, alebo si zaregistruje nové osobné konto pomocou voľby "**Nemáte účet? Vytvorte si ho!**" Po kliknutí na túto voľbu je člen presmerovaný na registračný formulár kde si vyplní povinné polia (označené červenou \*) a zaškrtne súhlas so zmluvnými podmienkami. Následne použije tlačidlo "**Zaregistrovať a autorizovať**". Následne člen pokračuje schvaľovaním pozvánky, ktorá mu prišla emailom.

|                      | Vože Meno si o diskritikou                   |
|----------------------|----------------------------------------------|
|                      | vase meno aj s diaknukou                     |
| Priezvisko *         |                                              |
|                      | Vaše Priezvisko aj s diakritikou             |
| Email *              |                                              |
|                      | Vaša emailová adresa                         |
| Prihlasovacie meno * |                                              |
|                      | Odporúčame použiť Vašu emailovú adresu       |
| Dátum narodenia      |                                              |
| DD.MM.YYYY           | Odporúčame vyplniť                           |
| Telefón              |                                              |
|                      | Odporúčame vyplniť v tvare +4219xxyyyzzz     |
| Heslo *              |                                              |
| Odpor                | účame dĺžku aspoň 8 znakov a použiť aj čísla |
|                      |                                              |

### Schvaľovanie pozvánky

Po úspešnom prihlásení, alebo registrácii, má člen možnosť "**Prijať**", alebo "**Zamietnuť**" pozvánku, odporúčame voľbu "**Prijať**" 😳

| Pozvánka do skupiny                                                                                                    |  |  |  |  |
|----------------------------------------------------------------------------------------------------|--|--|--|--|
| Prijmite prosím pozvanie do CRM skupín: konferencia-sfz. Členstvo v skupinách Vám umožňuje<br>využívať SportNet služby prispôsobené na mieru Vaším potrebám.<br>Pozvánka je platná do: 22.03.2021 14:48 |  |  |  |  |
| Prihlásený používateľ<br><b>Ján Letko (jan.letko)</b>                                                                                                    |  |  |  |  |
| X Zamietnuť / Prijať pozvánku                                                                                                    |  |  |  |  |
| O výsledku je člen informovaný.                                                                                                    |  |  |  |  |
|                                                                                                    |  |  |  |  |
| Pozvánka do skupiny                                                                                                    |  |  |  |  |
| Prijmite prosím pozvanie do CRM skupín: konferencia-sfz. Členstvo v skupinách Vám umožňuje<br>využívať SportNet služby prispôsobené na mieru Vaším potrebám.                                            |  |  |  |  |
| Pozvánka je platná do: 22.03.2021 14:48                                                                                                    |  |  |  |  |
| V rozvalika ubia prijata                                                                                                    |  |  |  |  |
| < Moje pozvánky > Pokračovať                                                                                                    |  |  |  |  |

Po kliknutí na "Pokračovať" je člen presmerovaný na svoj osobný účet na <u>https://sportnet.online</u> do časti "**Skupiny**".

# Týmto je registrácia do skupiny "Konferencia SFZ" ukončená.

V prípade problémov s prihlásením alebo registráciou kontaktujte prosím:

• Ján Letko, +421 903 623 473, jan.letko@futbalsfz.sk